## Glasgow Clinical Trials Unit NHS GG&C Clinical Research Imaging Facility

## MANDATORY

## GUI 58.004C: Clinical Research Imaging Facility Administration

This guidance describes the participant booking process within Clinical Research Imaging Facility (CRIF).

## Procedure

The scanning of research participants in CRIF must be booked using CRFManager<sup>®</sup>, CRIS and CRIF electronic diary. The Lead/Deputy Radiographer will accept appointments and record in the CRIF electronic diary. All appointment requests and amendments are sent to the generic email (<u>GG-UHB.ResearchImaging@nhs.net</u>).

The Clerical Officer (CO) records the appointment information from the CRIF electronic diary to CRIS, following the colour codes for each scanner. The appointments must be checked for amendments daily.

- 1. CRIS
- 1.1. Click icon on desktop, login using username and password.
- 1.2. Enter *CHI*, press enter. Participant radiology record will be visible.
- 1.3. Select *New Event*. Page will refresh to new visit window.
- 1.4. Enter the following data: *Referral Source, Referral Location, Referrer, Mobility, Intended Clinician, Code* and *Room Number*.
- 1.5. Select date and time of scan.
- 1.6. Record *R* (research) in *Request Category* and *Patient Type* fields.
- 1.7. Click Appointment.
- 1.8. Click on *Research* tab and record NHS GG&C R&D reference number.
- 2. CRFManager®
- 2.1. Enter <u>http://acu-is-46/crfmanager/Login.aspx</u> into internet browser, login using usename and password.
- 2.2. Choose *Find Existing Patient*; enter CHI or D.O.B with participant's name.
- 2.3. If the participant has previously attended, choose *CRF System Patient Database*.
- 2.4. If the participant has not previously attended, choose *NHS SciStore*.
- 2.5. New page will be displayed, check the correct participant's details is shown.
- 2.6. Enter the *R&D Reference* or keyword from study title.
- 2.7. Select Next.
- 2.8. Record the type of participant; *Health Volunteer* or *Patient*. Check with study nurse if unsure.
- 2.9. Select date and time of appointment.
- 2.10. Select correct visit as confirmed by study nurse. Select *Next*.
- NB: Participants can only be recruited once, contact study nurse with any queries.
- 2.11. Select *Next* once more.
- 2.12. Record any notes required for visit i.e. meals, mobility.
- 2.13. Select Finish.
- 3. Vetting of CT Scans

All CT scans must be vetted to the radiologist and request cards scanned to the visit. CT scans cannot commence without vetting and request card.

- 3.1. Login to CRIS using username and password.
- 3.2. Enter CHI.
- 3.3. Page will detail all participants appointments.
- 3.4. Click on the relevant appointment.
- 3.5. Click *Vet* on left-hand side of screen.
- 3.6. Click *Vet* once more.
- 3.7. Click *Referrer*. Pop-up will appear, search for referrer by name or code.
- 3.8. Click *Save*. Option will appear to scan request card.
- 3.9. Place request card in scanner and scan directly into CRIS.

| Prepared by | Patricia Clarkin | Signature | Date |  |
|-------------|------------------|-----------|------|--|
| Approved by | Chloë Cowan      | Signature | Date |  |

| Version | Date       | Description                   |  |
|---------|------------|-------------------------------|--|
| 1.0     | 17/10/2016 | Creation of Guidance document |  |